# Cifrado y descifrado de archivos con GPG

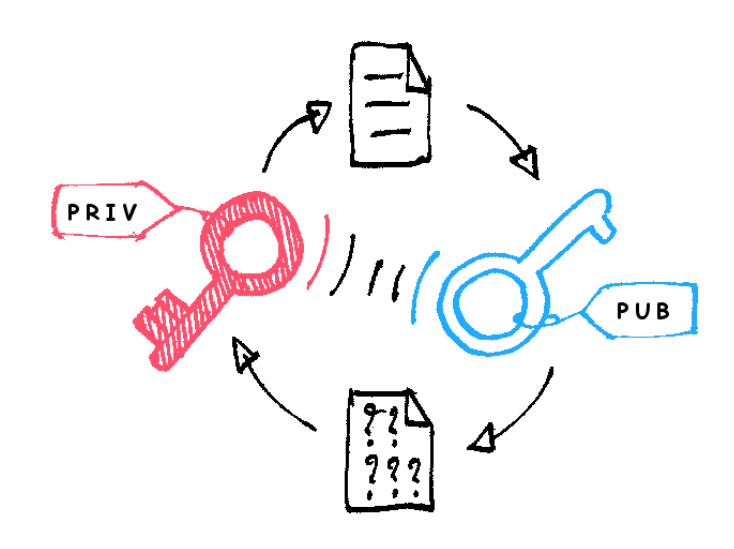

computo@ciencias.unam.mx

# COORDINACIÓN DE LOS SERVICIOS DE CÓMPUTO

## FACULTAD DE CIENCIAS UNAM

Elaborado por: Omar Martínez Olivares Paulo Contreras Flores Yeudiel Hernández Torres

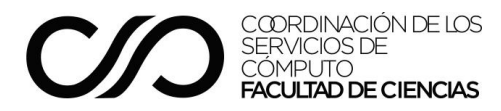

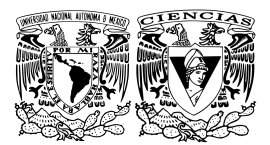

# Contenido

| Contenido                       | 2  |
|---------------------------------|----|
| Introducción                    | 3  |
| Sistemas Windows                | 4  |
| Instalación                     | 4  |
| Generación de Llaves GPG        | 6  |
| Envío de Llave Pública          | 9  |
| Cifrado de archivos             | 10 |
| Descifrado de archivos          | 13 |
| Sistemas Mac OS                 | 15 |
| Usando una aplicación           | 15 |
| Instalación                     | 15 |
| Generación de llaves GPG        | 15 |
| Envío de llave pública          | 17 |
| Cifrado de archivos             | 18 |
| Descifrado de archivos          | 20 |
| Usando una terminal de comandos | 22 |
| Requisitos previos              | 22 |
| Generación de llaves GPG        | 22 |
| Envío de llave pública          | 24 |
| Cifrado de archivos             | 24 |
| Descifrado de archivos          | 25 |
| Sistemas basados en Linux       | 26 |
| Generación de llaves GPG        | 26 |
| Envío de llave pública          | 28 |
| Cifrado de archivos             | 29 |
| Descifrado de archivos          | 29 |
| Hoja de control documental      | 30 |

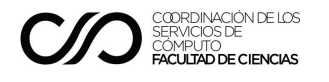

### Introducción

En el año 1991, Phil Zimmerman creó un sistema de cifrado de llave pública conocido como Pretty Good Privacy (PGP, por sus siglas en inglés), para que cualquier persona pudiera utilizar un sistema de cifrado confiable. En noviembre de 2007 se publicó el RFC 4880 con la especificación del estándar libre OpenPGP, el cuál está basado en el creado por Zimmerman. Posteriormente, surgió una implementación completa y libre de OpenPGP conocida como GnuPG o simplemente GPG, la cuál es ampliamente utilizada en los esquemas de cifrado de llave pública.

Una de las técnicas empleadas para cumplir con la confidencialidad en una comunicación, consiste en cifrar la información para que sólo sea accesible a aquellos que cuenten con autorización, esto se logra a través de una contraseña. Por ejemplo, un archivo se cifra con una contraseña y sólo aquel que cuenta con ésta podrá descifrar el archivo y acceder a su contenido. Si se usa la misma contraseña para cifrar y descifrar, entonces, se está trabajando con un sistema de llave secreta, a lo que también se conoce como criptografía simétrica. En cambio, si se usan contraseñas diferentes, pero relacionadas, para cifrar y descifrar, se está trabajando con un sistema de llave pública, también conocido como criptografía asimétrica.

OpenPGP, particularmente GPG, a grandes rasgos, utiliza una llave de sesión única para cifrar un archivo usando criptografía simétrica. Posteriormente, cifra esta llave de sesión con la llave pública del receptor del archivo, usando criptografía asimétrica. De esta forma, al enviar este archivo por un medio inseguro, como puede ser la Internet, si son interceptados tanto el archivo como la llave, ambos cifrados, quien los tenga en su poder no podrá descifrarlos, ya que no cuenta con llave privada asociada a la llave pública que se utilizó para cifrar la llave de sesión, únicamente el dueño de esas llaves, la pública y la privada, podrá descifrar la llave de sesión usando su llave privada; una vez realizado ésto, podrá descifrar el archivo con esa llave de sesión.

La Coordinación de los Servicios de Cómputo de la Facultad de Ciencias ha desarrollado este manual para que la transmisión de información reservada o confidencial, entre sus pares, se lleve a cabo de una forma sencilla y lo más segura posible. En éste, se indican los pasos a seguir para generar las llaves pública y privada, asociadas a una dirección de correo electrónico, utilizando el estándar OpenPGP. También se indica cómo cifrar y descifrar un archivo siguiendo el mismo estándar.

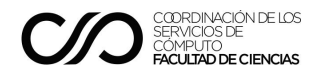

# Sistemas Windows

# Instalación

Esta instalación es válida para sistemas Windows 7 o superior de 32 y 64 bits, de acuerdo con los requerimientos de Gpg4win. (https://www.gpg4win.org/system-requirements.html)

Se debe descargar el instalador de la Suite Gpg4win del siguiente enlace <u>https://www.gpg4win.org</u>

Ejecutar el archivo .exe que se descargó desde el sitio oficial de Gpg4win y se da clic en el botón **next**.

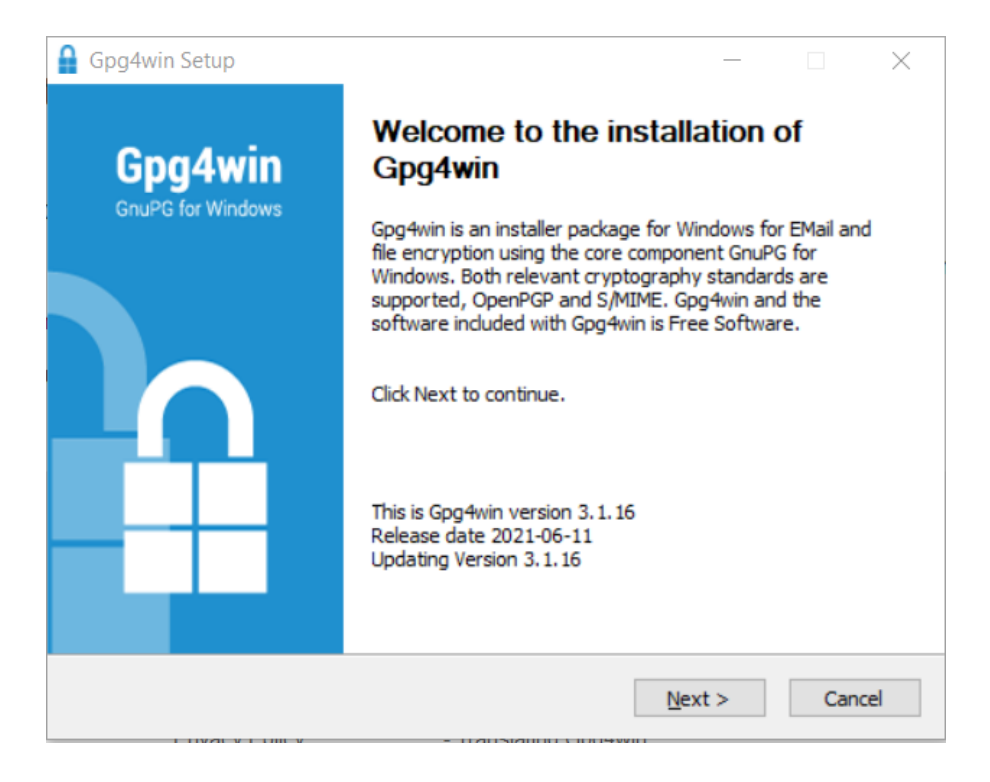

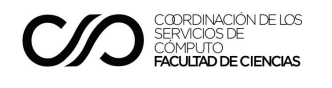

Seleccionar Kleopatra y dar clic en el botón **next** para comenzar la instalación.

| Gpg4win Setup                                            |                                                                             | - 🗆 X                                                                             |
|----------------------------------------------------------|-----------------------------------------------------------------------------|-----------------------------------------------------------------------------------|
| Gpg4win                                                  | Choose Components<br>Choose which features of Gpg4wi                        | n you want to install.                                                            |
| Check the components yo<br>install. Click Next to contin | ou want to install and uncheck the com<br>nue.                              | ponents you don't want to                                                         |
| Select components to inst                                | tall:<br>GnuPG<br>Kleopatra<br>GPA<br>GpgOL<br>GpgEX<br>Browser integration | Description<br>Position your mouse<br>over a component to<br>see its description, |
| Space required: 89.9 MB                                  |                                                                             |                                                                                   |
| Gpg4win-3,1,16 ————                                      | < <u>B</u> ack                                                              | Next > Cancel                                                                     |

Al finalizar la instalación aparece la siguiente pantalla. Dar clic en **next**.

| Gpg4win Setup       | Installation (<br>Setup was co | Complete<br>mpleted successfully.      | _     |      |    |
|---------------------|--------------------------------|----------------------------------------|-------|------|----|
| Completed           |                                |                                        |       |      |    |
| геро                | ort.txt                        | <b>Open</b><br>Print<br>Edit           |       |      |    |
|                     |                                | Sign and encrypt<br>More GpgEX options | R     | >    |    |
| Encryp              | t files via co                 | ntext menu with G                      | ogEX. |      |    |
| Gpg4win-3.1.16 ———— |                                | < <u>B</u> ack <u>N</u> ex             | t >   | Cano | el |

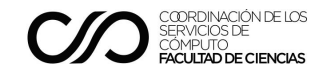

Seleccionar Run Kleopatra y dar clic en Finish.

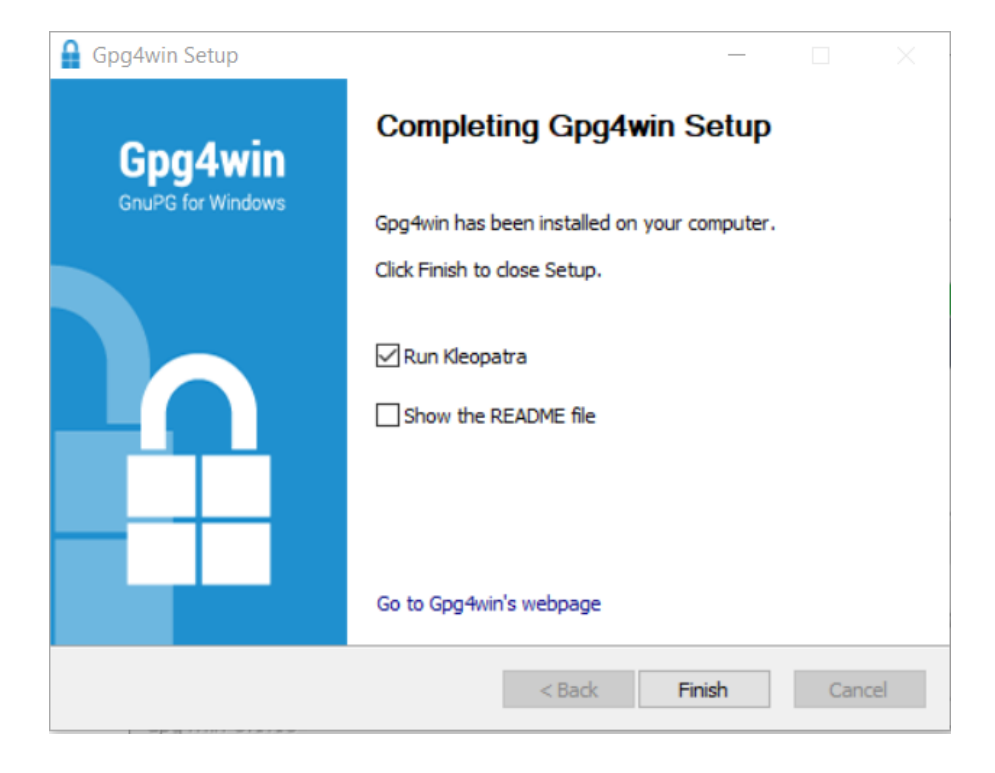

# Generación de Llaves GPG

De esta forma se generan las llaves pública y privada, además de otros archivos necesarios, que se usarán para el cifrado y descifrado de archivos. Dar clic en **New Key Pair**.

| 🔊 Kleopatra                                                                                                    | _ | $\times$ |
|----------------------------------------------------------------------------------------------------|---|----------|
| File View Certificates Tools Settings Window Help                                                                                                    |   |          |
| Image: Construction of the second second s |   |          |
|                                                                                                    |   |          |
|                                                                                                    |   |          |
| Welcome to Kleopatra Gpg4win-3.1.16                                                                                                    |   |          |
| Kleopatra is a front-end for the crypto software GnuPG.                                                                                                    |   |          |
| For most actions you need either a public key (certificate) or your own private key.                                                                                                    |   |          |
| <ul> <li>The private key is needed to decrypt or sign.</li> <li>The public key can be used by others to verify your identity or encrypt to you.</li> </ul>                                                                                                    |   |          |
| You can learn more about this on Wikipedia.                                                                                                    |   |          |
| New Key Pair Import                                                                                                    |   |          |
|                                                                                                    |   |          |
|                                                                                                    |   |          |
|                                                                                                    |   |          |

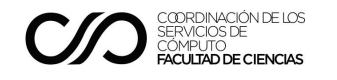

Ingresar nombre completo, correo electrónico y seleccionar la casilla **Proteger la llave** generada con contraseña. Antes de crear el par de llaves dar clic en Advance Settings.

| 👦 Kleopatra                     |                                                  |                                                                                                    |                                                                                                    |                                                        |               |                                    |   | _ | $\times$ |
|---------------------------------|--------------------------------------------------|----------------------------------------------------------------------------------------------------|----------------------------------------------------------------------------------------------------|--------------------------------------------------------|---------------|------------------------------------|---|---|----------|
| <u>File View Certificates T</u> | ools <u>S</u> ettings <u>W</u>                   | indow <u>H</u> elp                                                                                                    |                                                                                                    |                                                        |               |                                    |   |   |          |
| Sign/Encrypt Decrypt/Verify.    | Import                                           |                                                                                                    | Q                                                                                                    | <b>A</b> 77                                            | <b>E</b><br>? | ×                                  | - |   |          |
|                                 | ← K<br>Ent<br>Plea<br>para<br><u>N</u> am<br>EMa | ey Pair Creation V<br>er Details<br>se enter your perso<br>meters, click on the<br>e: <u>Usuario</u><br>II: usuario@mail.c | Nizard<br>nal details below<br>Advanced Sett                                                                                                    | w. If you want mor<br>ings button.                     | e control ove | er the<br>(optional)<br>(optional) |   |   |          |
|                                 |                                                  | ✓ Protect the g                                                                                                    | generated key w<br>Usuario <usua< td=""><td>vith a passphrase.<br/>ario@mail.com&gt;<br/><u>C</u>reate</td><td>Advanced S</td><td>Settings</td><td></td><td></td><td></td></usua<> | vith a passphrase.<br>ario@mail.com><br><u>C</u> reate | Advanced S    | Settings                           |   |   |          |

Se recomienda usar la opción **RSA + RSA** con valores de **4,096 bits**.

| 7 Kleopatra                                     |                                       | ×         |
|-------------------------------------------------|---------------------------------------|-----------|
| <u>File View Certificates Tools Settings Wi</u> | 🗇 Advanced Settings - Kleopatra 🦳 🗧 🗙 |           |
| Sign/Encrypt Decrypt/Verify Import              | Technical Details                     |           |
|                                                 | Key Material                          |           |
| — Ке                                            | ● <u>R</u> SA 4,096 bits ∨            |           |
|                                                 | ✓ + RSA 4,096 bits ∨                  |           |
| Ente                                            | ◯ <u>D</u> SA ∨                       |           |
| Please                                          | + E <u>lg</u> amal 2,048 bits $\vee$  | the       |
| paran                                           | ◯ <u>E</u> CDSA/EdDSA ed25519 ∨       |           |
| Name                                            | + ECD <u>H</u> cv25519 V              | optional) |
| Email:                                          | Certificate Usage                     | optional) |
|                                                 | Signing                               |           |
|                                                 | Encryption                            | attings   |
|                                                 | □ <u>V</u> alid until: 8/30/2023 ∨    | stelligs  |
|                                                 |                                       | incel     |
|                                                 | <u>Q</u> K Cancel                     |           |
|                                                 |                                       |           |

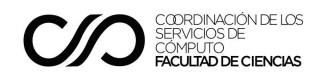

Ya con los datos y configuraciones avanzadas recomendadas, dar clic en Create.

| <u>File View C</u> ertificates <u>T</u> oo | ls <u>S</u> ettings <u>\</u> | <u>W</u> indow <u>H</u> elp                  |                                                                                                    |                                    |                  |            |   |  |  |
|--------------------------------------------|------------------------------|----------------------------------------------|----------------------------------------------------------------------------------------------------|------------------------------------|------------------|------------|---|--|--|
| Sign/Encrypt Decrypt/Verify                | lmport ⊡                     |                                              | Q                                                                                                  | <u>*</u> =                         | 2                | ×          | - |  |  |
|                                            | ← +                          | Key Pair Creation                            | Wizard                                                                                             |                                    |                  |            |   |  |  |
|                                            | En                           | ter Details                                  |                                                                                                    |                                    |                  |            |   |  |  |
|                                            | Plea                         | ase enter your perso<br>ameters, click on th | onal details belo<br>e Advanced Sett                                                               | w. If you want mo<br>tings button. | ore control ov   | er the     |   |  |  |
|                                            | Nar                          | ne: Usuario                                  |                                                                                                    |                                    |                  | (optional) |   |  |  |
|                                            | Em                           | Protect the                                  | generated key v                                                                                    | with a passphrase.                 |                  | (optional) |   |  |  |
|                                            |                              |                                              | Usuario <usu< td=""><td>ario@mail.com&gt;</td><td></td><td></td><td></td><td></td><td></td></usu<> | ario@mail.com>                     |                  |            |   |  |  |
|                                            |                              |                                              |                                                                                                    |                                    | <u>A</u> dvanced | Settings   |   |  |  |
|                                            |                              |                                              |                                                                                                    |                                    |                  | l          |   |  |  |

Ahora, solicitará una contraseña para salvaguardar las llaves GPG.

| 👦 Kleopatra                       |                                                                                                    | _ | × |
|-----------------------------------|----------------------------------------------------------------------------------------------------|---|---|
| <u>File View Certificates Too</u> | ls <u>S</u> ettings <u>W</u> indow <u>H</u> elp                                                                                                    |   |   |
| Sign/Encrypt Decrypt/Verify       |                                                                                                    |   |   |
|                                   | Key Pair Creation Wizard     Creating Key Pair     The process of creating a key requires large amounts of random numbers. This     may require several minutes |   |   |
|                                   | Please enter the passphrase to<br>protect your new key<br>Passphrase: ••••••• •<br>Repeat: •••••••                                                              |   |   |
|                                   | OK Cancel <u>Next</u> <u>Cancel</u>                                                                                                    |   |   |

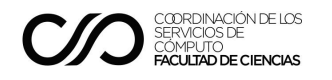

Al generar las llaves se muestra la siguiente ventana. Dar clic en Finish.

| <b>F</b> ile <u>V</u> iew <u>C</u> ertificates <u>I</u> | ? ×                                                                                                    | ×                                                                               |
|---------------------------------------------------------|----------------------------------------------------------------------------------------------------|---------------------------------------------------------------------------------|
| Sign/Encrypt Decrypt/Verify.                            | ← Key Pair Creation Wizard                                                                                                    | E<br>Smartcards                                                                 |
| Search <alt+q></alt+q>                                  | Key Pair Successfully Created                                                                                                   | All Certificates                                                                |
| Name<br>Usuario                                         | Your new key pair was created successfully. Please find details on the result and<br>some suggested next steps below.<br>Result | Dm         Valid Until         Key-ID           121         1228 28EC A2BB 081D |
|                                                         | Key pair created successfully.<br>Fingerprint: E19B90FDD66BA688AD069D13122828ECA2BB081D                                         |                                                                                 |
|                                                         | Next Steps                                                                                                    |                                                                                 |
|                                                         | Make a Backup Of Your Key Pair                                                                                                  |                                                                                 |
|                                                         | Send Public Key By EMail                                                                                                    |                                                                                 |
|                                                         | <u>Einish</u>                                                                                                    |                                                                                 |

# Envío de Llave Pública

Exportar la llave pública creada previamente a un archivo de texto, para así poder enviarla por correo electrónico o para subirla a un repositorio de llaves públicas. El correo electrónico será el mismo que se usó al generar las llaves.

Dar clic en Export.

| 👦 Kleopatra                             |                       |                   |                 |                |                  |        |              |               |                 | _                |     | × |
|-----------------------------------------|-----------------------|-------------------|-----------------|----------------|------------------|--------|--------------|---------------|-----------------|------------------|-----|---|
| <u>F</u> ile <u>V</u> iew <u>C</u> erti | ificates <u>T</u> ool | s <u>S</u> etting | s <u>W</u> indo | w <u>H</u> elp |                  |        |              |               |                 |                  |     |   |
| Sign/Encrypt De                         | દ્વ<br>crypt/Verify   | Import            | ा<br>Export     | E<br>Certify   | Q<br>Lookup on S | Server | Certificates | E.<br>Notepad | E<br>Smartcards |                  |     |   |
| Search <alt+q></alt+q>                  | >                     |                   |                 |                |                  |        |              |               |                 | All Certificates | ~   |   |
|                                         | Name                  |                   |                 | E-             | Mail             |        | User-IDs     | Valid Fr      | om Valid Until  | Key-ID           |     |   |
| Usuario                                 |                       |                   | usuario@        | mail.cor       | n                |        | certified    | 8/30/20       | 21              | 1228 28EC A2BB 0 | 81D |   |
|                                         |                       |                   |                 |                |                  |        |              |               |                 |                  |     |   |
|                                         |                       |                   |                 |                |                  |        |              |               |                 |                  |     |   |
|                                         |                       |                   |                 |                |                  |        |              |               |                 |                  |     |   |
|                                         |                       |                   |                 |                |                  |        |              |               |                 |                  |     |   |
|                                         |                       |                   |                 |                |                  |        |              |               |                 |                  |     |   |
|                                         |                       |                   |                 |                |                  |        |              |               |                 |                  |     |   |
|                                         |                       |                   |                 |                |                  |        |              |               |                 |                  |     |   |
|                                         |                       |                   |                 |                |                  |        |              |               |                 |                  |     |   |
|                                         |                       |                   |                 |                |                  |        |              |               |                 |                  |     |   |
|                                         |                       |                   |                 |                |                  |        |              |               |                 |                  |     |   |

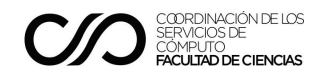

Seleccionar la ubicación donde se guardará la llave pública.

| 👩 Kleonatra                                                                                       |                                      |                        |                    | - 🗆 X     |
|---------------------------------------------------------------------------------------------------|--------------------------------------|------------------------|--------------------|-----------|
| File View Certificates Table Cettion                                                              | - Mőzeleve Hele                      |                        |                    |           |
| File View Certificates Tools Settings                                                             | s <u>window H</u> eip                |                        | -                  |           |
| い こ に に に い に に に に い に に い に に い に に い に い に い い に い い に い い い い い い い い い い い い い い い い い い い い | Export Certify Lookup on Server      | Certificates Notepad   | Smartcards         |           |
| Search <alt+0></alt+0>                                                                            | Certificates                         |                        |                    | × 🕡       |
| $\leftarrow \rightarrow \checkmark \uparrow$                                                      | ≪ Desktop ≯ gpg                      | <b>~ ບ</b> ຸ ∕         |                    |           |
| Usuario<br>Organize ▼ Ne                                                                          | w folder                             |                        |                    | () B 081D |
| 🥅 Desktop                                                                                         | ^ Name ^                             |                        | Date modified      | Туре      |
| 🗎 Documents                                                                                       |                                      |                        |                    |           |
|                                                                                                   |                                      | No items match your se | earch.             |           |
| Music                                                                                             |                                      |                        |                    |           |
| E Pictures                                                                                        | ~ <                                  |                        |                    | >         |
| File en en er                                                                                     | Haussia 0xA300001D publicass         |                        |                    |           |
| File <u>n</u> ame:                                                                                | Usuano_0xA2BB08TD_public.asc         |                        |                    |           |
| Save as <u>t</u> ype:                                                                             | OpenPGP Certificates (*.asc *.gpg *. | .pgp)                  |                    | ~         |
|                                                                                                   |                                      |                        |                    |           |
| ∧ Hide Folders                                                                                    |                                      |                        | <u>S</u> ave Cance |           |

Se creará el archivo con extensión .asc que contendrá la llave pública

# Cifrado de archivos

Obtener la llave pública legítima del ente que tendrá autorización para acceder al archivo, es decir, la persona que podrá descifrar el archivo.

Dar clic en **Import** y seleccionar el archivo de la llave pública.

| 👩 Kleopatr                                                                                                    | a                                  |                  |                             |                       | _            |                     |                               | _          |                                          |
|----------------------------------------------------------------------------------------------------|------------------------------------|------------------|-----------------------------|-----------------------|--------------|---------------------|-------------------------------|------------|------------------------------------------|
| <u>F</u> ile <u>V</u> iew                                                                                                    | <u>C</u> ertificates <u>T</u> ools | <u>S</u> ettings | <u>W</u> indow <u>H</u> elp |                       |              |                     |                               |            |                                          |
| Sign/Encrypt                                                                                                    | لم<br>Decrypt/Verify               | Import Exp       | ert Certify                 | Q<br>Lookup on Server | Certificates | Notepad Smartca     | ards                          | _          |                                          |
|                                                                                                    | 👦 Select Certific                  |                  |                             |                       |              |                     |                               | ×          | a la la la la la la la la la la la la la |
| Search </th <th>← → ~ ↑</th> <th>📙 « Desl</th> <th>ttop → gpg</th> <th></th> <th>U</th> <th>, О Search gpg</th> <th></th> <th>ey-ID</th> <th></th> | ← → ~ ↑                            | 📙 « Desl         | ttop → gpg                  |                       | U            | , О Search gpg      |                               | ey-ID      |                                          |
| Usua                                                                                                    | ri<br>Organize <del>▼</del>        | New folder       |                             |                       |              |                     | - 🔳                           | C A2BB 081 | D                                        |
|                                                                                                    | 📌 Quick acce                       | ss               | Name                        |                       |              | Date modified       | д Тур                         | e          |                                          |
|                                                                                                    |                                    | - 11             | archivo.tx                  | t.gpg                 |              | 8/30/2021 8:5       | 5 PM Op                       | enP        |                                          |
|                                                                                                    | OneDrive                           | - 11             | 🔒 Usuario_0                 | xA2BB081D_public.     | asc          | 8/30/2021 8:4       | 7 PM Op                       | enP        |                                          |
|                                                                                                    | 🔳 This PC                          |                  |                             |                       |              |                     |                               |            |                                          |
|                                                                                                    | 🧊 3D Objec                         | ts               |                             |                       |              |                     |                               |            |                                          |
|                                                                                                    | 💻 Desktop                          |                  |                             |                       |              | _                   |                               | >          |                                          |
|                                                                                                    | _                                  | File name        | : Usuario_0xA2              | BB081D_public.asc     | ~ [          | Certificates (*.asc | *.cer *.cert *.cr ~<br>Cancel |            |                                          |

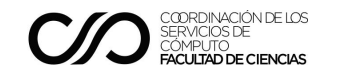

Dar clic en Sign/Encrypt y seleccionar el archivo que se quiere cifrar.

| 👦 Kleopatra                                                                      |                                                                                                    | - 🗆 X     |
|----------------------------------------------------------------------------------|----------------------------------------------------------------------------------------------------|-----------|
| <u>File View Certificates Tools</u>                                              | <u>S</u> ettings <u>W</u> indow <u>H</u> elp                                                                                                    |           |
| Sign/Encrypt Decrypt/Verify In                                                   | Image: Image: |           |
| Search <alt-< th=""><th>More Files to Sign and/or Encrypt</th><th>×</th></alt-<> | More Files to Sign and/or Encrypt                                                                                                    | ×         |
| ← → • ↑                                                                          | Search gpg                                                                                                    |           |
| Usuario<br>Organize <del>-</del>                                                 | New folder                                                                                                    | A2BB 081D |
| 🧢 This PC                                                                        | ^ Name ^ Date modified                                                                                                    | Туре      |
| 🧊 3D Objec                                                                       | ts 📄 archivo.txt 8/30/2021 8:51 PM                                                                                                    | M Text Do |
| 💻 Desktop                                                                        | Usuario_0xA2BB081D_public.asc 8/30/2021 8:47 PM                                                                                                    | M OpenPo  |
| 🖆 Documen                                                                        | ts                                                                                                    |           |
| 🖊 Download                                                                       | ts                                                                                                    |           |
| 🎝 Music                                                                          | v <                                                                                                    | >         |
|                                                                                  | File name: archivo.txt                                                                                                    |           |
|                                                                                  | Open                                                                                                    | Cancel    |

Seleccionar la casilla **Encrypt for others** y elegir la llave pública que se acaba de importar. Dar clic en **Encrypt**.

| Kleopatra <u>File</u> <u>View</u> <u>Certificates</u> <u>To</u> | 🔊 Sign/Encrypt Files - Kleopatra ? 🗙                                                                                                    | (                        |            |
|-----------------------------------------------------------------|----------------------------------------------------------------------------------------------------|--------------------------|------------|
| Sign/Encrypt Decrypt/Verify                                     | Sign / Encrypt Files         Prove authenticity (sign)         Sign as:       Usuario <usuario@mail.com> (certified, created: 8/30/2021)</usuario@mail.com>                                                                                                    | cates                    | ~ <b>(</b> |
| Name<br>Usuario                                                 | Encrypt  Encrypt for me: Usuario <usuario@mail.com> (certified, created: 8/30/2021)  Encrypt for others:  Fico <usuario@mail.com> (certified, OpenPGP, created: 8/30/2021)  Fico <usuario@mail.com> (certified, OpenPGP, created: 8/30/2021) Fico <usuario@mail.com> (certified, OpenPGP, created: 8/30/2021) Fico <usuario@mail.com> (certified, OpenPGP, created: 8/30/2021) Fico <usuario@mail.com> (certified, OpenPGP, created: 8/30/2021) Fico <usuario@mail.com> (certified, OpenPGP, created: 8/30/2021) Fico <usuario@mail.com> (certified, OpenPGP, created: 8/30/2021) Fico <usuario@mail.com> (certified, OpenPGP, created: 8/30/2021) Fico <usuario@mail.com> (certified, OpenPGP, created: 8/30/2021) Fico <usuario@mail.com> (certifie</usuario@mail.com></usuario@mail.com> | Key-ID<br>28EC A2BB 081E | 5          |
|                                                                 | Output       Encrypt / Sign each file separately.       D:/Alexei/Desktop/gpg/archivo.tdt.gpg       Encrypt       Encrypt                                                                                                    | _                        |            |

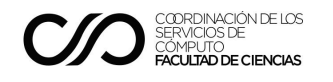

Al dar clic en **Finish** se creará un nuevo archivo con extensión gpg en la ruta seleccionada.

| 🕡 Kleopatra                 | 🕡 Sign/Encrypt Files - Kleopatra                                       | ?                  | ×  | ] -           |   |
|-----------------------------|------------------------------------------------------------------------|--------------------|----|---------------|---|
| Sign/Encrypt Decrypt/Verify | Results<br>Status and progress of the crypto operations is shown here. |                    |    | _             |   |
| Search <alt+q></alt+q>      | OpenPGP: All operations completed.                                     |                    |    | icates        | ~ |
| Name                        |                                                                        |                    |    | Key-ID        | - |
| Usuario                     | archivo.txt $\rightarrow$ archivo.txt.gpg: Encryption succeeded.       | Show Audit Log     |    | 28EC A2BB 081 | D |
|                             | Encryption succeeded.                                                  |                    |    |               |   |
|                             |                                                                        |                    |    |               |   |
|                             |                                                                        |                    |    |               |   |
|                             |                                                                        |                    |    |               |   |
|                             |                                                                        |                    |    |               |   |
|                             |                                                                        |                    |    |               |   |
|                             |                                                                        |                    |    |               |   |
|                             |                                                                        |                    |    |               |   |
|                             | Eir                                                                    | nish <u>C</u> ance | el |               |   |

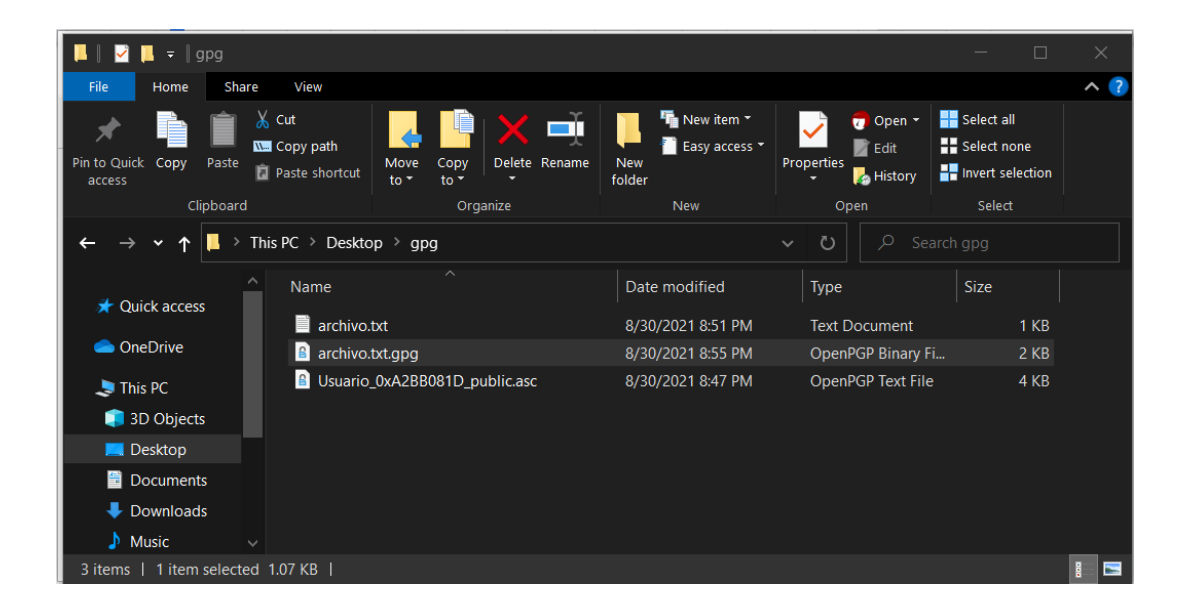

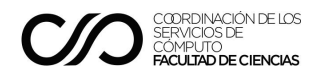

# Descifrado de archivos

Descargar el archivo cifrado que se recibió en el correo electrónico. Este archivo fue cifrado con la llave pública que se envió previamente. Dar clic en el botón **Decrypt/Verify** y seleccionar el archivo cifrado

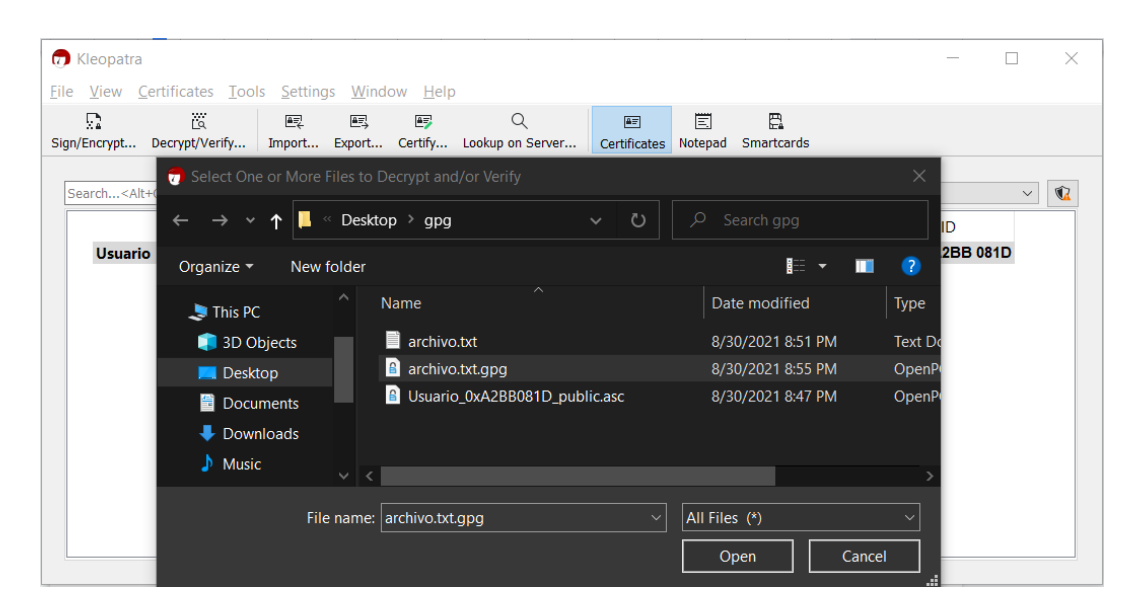

Ingresar la contraseña que resguarda las llaves.

| 📅 Kleopatra                                 | 🕝 Decrypt/Verify Files - Kleopatra ? X                                                                                                    | ×                        |
|---------------------------------------------|----------------------------------------------------------------------------------------------------|--------------------------|
| Sign/Encrypt Decrypt/Verify                 | Output folder:       D:/Alexei/Desktop/gpg         Operation 1: Decrypting: archivo.bd.gpg                                                                                                    |                          |
| Search <alt+q><br/>Name<br/>Usuario</alt+q> | pinentry-qt       —       X         Please enter the passphrase to unlock the OpenPGP secret key:       "Usuario <usuario@mail.com>"         4096-bit RSA key, ID SA2128DS8E866222,       created 2021-08-31 (main key ID 122828ECA288081D).         Passphrase:       ••••••••         QK       Cancel</usuario@mail.com> | Key-ID<br>28EC A2BB 081D |
|                                             | Save All Discard                                                                                                    |                          |

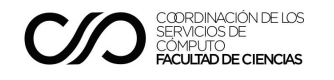

Es necesario dar clic en **Save all** para que el archivo descifrado se almacene.

| Kleopatra File View Certificates T          | 🗇 Decrypt/Verify Files - Kleopatra ? X                                       | -                                   |  |
|---------------------------------------------|------------------------------------------------------------------------------|-------------------------------------|--|
| Sign/Encrypt Decrypt/Verify.                | Qutput folder:       D:/Alexel/Desktop/gpg         All operations completed. |                                     |  |
| Search <alt+q><br/>Name<br/>Usuario</alt+q> | archivo.txt.gpg → archivo.txt: Decryption succeeded.     Show Audit Log      | ificates<br>Key-ID<br>28EC A2BB 081 |  |
|                                             | Note: You cannot be sure who encrypted this message as it is not signed.     |                                     |  |
|                                             |                                                                              |                                     |  |
|                                             |                                                                              |                                     |  |
|                                             | Save All Discard                                                             |                                     |  |

Así, el archivo ha sido descifrado y almacenado en la misma ruta que el archivo original y es legible.

| 📕 🗹 📕 🔻   gpg                                                                                          |                                  |                   |                   | — 🗆 X                                         |  |  |  |  |
|----------------------------------------------------------------------------------------------------|----------------------------------|-------------------|-------------------|-----------------------------------------------|--|--|--|--|
| File Home Share View                                                                                   |                                  |                   |                   | ^ ?                                           |  |  |  |  |
| Pin to Quick Copy Paste shortcut                                                                       | Move Copy<br>to to Delete Rename | New item •        |                   | Select all<br>Select none<br>Invert selection |  |  |  |  |
| Clipboard                                                                                              | Organize                         | INEW              | Open              | Select                                        |  |  |  |  |
| $\leftarrow \rightarrow \checkmark \uparrow$ 📮 $\rightarrow$ This PC $\rightarrow$ Deskt               | op > gpg                         |                   | <b>∨ ひ</b> / ∽ Se | arch gpg                                      |  |  |  |  |
| ▲ Name                                                                                                 |                                  | Date modified     | Туре              | Size                                          |  |  |  |  |
| archivo                                                                                                | .txt                             | 8/30/2021 8:58 PM | Text Document     | 1 KB                                          |  |  |  |  |
| OneDrive archive                                                                                       | .txt.gpg                         | 8/30/2021 8:55 PM | OpenPGP Binary I  | Fi 2 KB                                       |  |  |  |  |
| 📗 archivo.txt - Notepad                                                                                |                                  |                   |                   | - 🗆 ×                                         |  |  |  |  |
| File Edit Format View Help                                                                             |                                  |                   |                   |                                               |  |  |  |  |
| Lorem salutandi eu mea, eam i                                                                          | n soleat iriure assent           | ior. Tamquam lobo | ortis id qui. Ea  | sanctus democritur ^                          |  |  |  |  |
| Est ei erat mucius quaeque. Ei his quas phaedrum, efficiantur mediocritatem ne sed, hinc oratio bland: |                                  |                   |                   |                                               |  |  |  |  |
|                                                                                                    |                                  |                   |                   | · · · · · · · · · · · · · · · · · · ·         |  |  |  |  |
|                                                                                                    |                                  | Ln 1, Col 1       | 100% Windows (CR  | LF) UTF-8                                     |  |  |  |  |

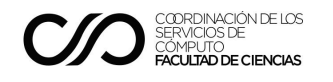

# Sistemas Mac OS

# Usando una aplicación

#### Instalación

Se puede utilizar la aplicación GPGTOOLS, para ello es necesario descargar e instalar la versión gratuita a través de su sitio oficial en en siguiente enlace <u>https://gpgtools.org/</u>

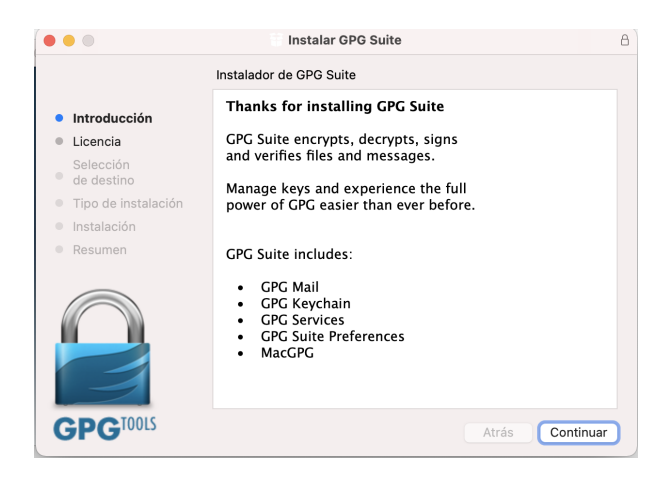

#### Generación de llaves GPG

Una vez instalada, ingresar la palabra "GPG KeyChain" en el Spotlight lo cual abrirá el programa para la gestión de claves GPG. A través de esta aplicación, se va a generar tanto la llave pública como la privada, para ello damos clic en el símbolo de "+".

| •••         | +<br>Nueva          | 山 亡<br>Importar Exportar | Q i Q Filtrar<br>Buscar clave Detalles |         |
|-------------|---------------------|--------------------------|----------------------------------------|---------|
| Tipo Nombre | Correo electrónico: | Creado                   | Huella de validación (fingerprint)     | Validez |
|             |                     |                          |                                        |         |
|             |                     |                          |                                        |         |

En la nueva ventana, configurar los campos con los valores que correspondan a cada campo.

• En los campos **Nombre y Correo electrónico** ingresar el valor que corresponda para su caso.

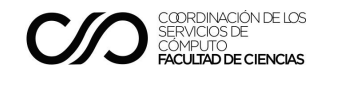

- En el campo **Contraseña** y **Confirmar la contraseña**, ingresar la contraseña que se usará para salvaguardar las llaves GPG.
- Desplegar la sección de "Opciones Avanzadas"
  - En el campo Tipo de Clave se recomienda utilizar "RSA y RSA (por defecto)"
  - En el campo **Longitud** se recomienda utilizar una longitud de clave de **4096**.
  - Desmarcar la casilla de "Key will expire on", para indicar que la clave no caduca.

Por último, dar clic en el botón "**Create Key**", para crear las llaves, al finalizar se mostrará el mensaje de que las claves fueron creadas.

| Create new key pair                                    |                                                                                                    |
|--------------------------------------------------------|----------------------------------------------------------------------------------------------------|
| Nombre: Alberto Barajas Celis                          | <i>• 1 •</i>                                                                                                    |
| Correo electrónico: alberto.barajas@ciencias.unam.mx 💙 | Su clave fue creada con éxito                                                                                                    |
| Contraseña                                             | Para facilitar que sus amigos y colegas encuentren su clave                                                                                                    |
| Confirme la contraseña:                                | pública y comiencen a comunicarse con usted de forma segura<br>– cifrar mensajes para usted y verificar la autenticidad de los<br>mensajes que usted envíe – se recomienda subir su clave<br>pública e los conjúderos de olavos |
| Fortaleza:                                             | publica a los selvidores de claves.                                                                                                    |
| <ul> <li>Opciones avanzadas</li> </ul>                 | Advertencia: Los servidores de claves son públicos, así que el<br>nombre y correo electrónico que uese en su clave serán visibles<br>públicamente. Las claves no se pueden borrar de los servidores                             |
| Comentario:                                            | de claves. Se pueden revocar, pero no eliminar.                                                                                                    |
| Tipo de clave: RSA y RSA (por defecto) 📀               | Si prefiere en cambio no usar servidores de claves, por favor,<br>considere adjuntar su clave pública a sus correos firmados y/o                                                                                                |
| Longitud: 4096 🕑                                       | cifrados.                                                                                                    |
| Key will expire on: 25/ 9/2025 文                       | ¿Quiere subir su clave pública?                                                                                                    |
| Cancelar Create Key                                    | Subir clave pública ¡No, gracias!                                                                                                    |

Una vez terminado el proceso de generación de claves, se visualizarán las claves creadas en el listado de la aplicación.

| •••     |                       | +<br>Nueva                              | ් ෆ්<br>Importar Exportar | Q i Q Filtrar<br>Buscar clave Detalles |         |
|---------|-----------------------|-----------------------------------------|---------------------------|----------------------------------------|---------|
| Тіро    | Nombre                | <ul> <li>Correo electrónico:</li> </ul> | Creado                    | Huella de validación (fingerprint)     | Validez |
| sec/pub | Alberto Barajas Celis | alberto.barajas@ciencia                 | s.una 25 sep 2021         | CA94 D4AD 3738 5584 BF04 F316 702A     |         |
|         |                       |                                         |                           |                                        |         |
|         |                       |                                         |                           |                                        |         |

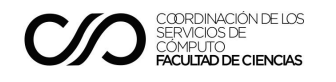

#### Envío de llave pública

Exportar la llave pública creada previamente a un archivo de texto, para así poder enviarla por correo electrónico o para subirla a un repositorio de llaves públicas.

Desde la aplicación de gestión de llaves GPG, seleccionar la llave pública creada con el mismo correo del paso anterior, dar clic derecho sobre la misma y seleccionar la opción **"Exportar**",

| •••     |                       | +<br>Nuev                                                                                                    | a Importa                                            | ப்<br>ar Exportar | Q<br>Buscar clave    | i<br>Detalles   | Q Filtrar      |                |
|---------|-----------------------|----------------------------------------------------------------------------------------------------|------------------------------------------------------|-------------------|----------------------|-----------------|----------------|----------------|
| Tipo    | Nombre                | <ul> <li>Correo electrónico:</li> </ul>                                                                                                    |                                                      | Creado            | Huella de validac    | ión (fingerprir | nt)            | Validez        |
| sec/pul | Alberto Baraias Celis | Utreste beschool of a<br>Exportar<br>Enviar clave pública por cor<br>Enviar clave pública al servi<br>Actualizar desde el servidor<br>Detalles<br>Firmar<br>Generar certificado de revo<br>Revocar<br>Copiar<br>Borrar | dor de claves<br>reo<br>dor de claves<br>r de claves | 25 sep 2021       | <u>CA94 D4AD 3</u> 7 | 738 5584 1      | 8604 F316 702A | 833A D942 C852 |

A continuación, asignar un nombre al archivo exportado, seleccionar la ubicación donde se guardará la llave pública y desmarcar la casilla de Incluir clave secreta. Dar clic en guardar

| Guardar como: alberto.barajas.pub.gpg                   |  |  |  |  |  |  |
|---------------------------------------------------------|--|--|--|--|--|--|
| Ubicación: [ 📄 Escritorio 📀 🗸                           |  |  |  |  |  |  |
| Incluir clave secreta (privada) en el fichero exportado |  |  |  |  |  |  |
| . Cancelar Guardar                                      |  |  |  |  |  |  |

Enviar la llave pública exportada o el enlace al repositorio de llaves públicas, al correo computo@ciencias.unam.mx.

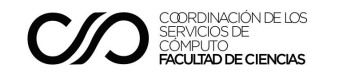

#### Cifrado de archivos

Obtener la llave pública legítima del ente que tendrá autorización para acceder al archivo, es decir, la persona que podrá descifrar el archivo.

Importar dicha llave pública al llavero (o keyring), a través de la aplicación de gestión de llaves GPG, dar clic en el icono de "**Importar**".

| •••     |                       |   | +<br>Nueva                | ⊡<br>Importa | r Exportar  | Q<br>Buscar clave  | i<br>Detalles | Q Fi | ltrar |      |        |          |         |
|---------|-----------------------|---|---------------------------|--------------|-------------|--------------------|---------------|------|-------|------|--------|----------|---------|
| Tipo    | Nombre                | ^ | Correo electrónico:       |              | Creado      | Huella de validaci | ón (fingerpr  | int) |       |      |        |          | Validez |
| sec/pub | Alberto Barajas Celis |   | alberto.barajas@ciencias. | una          | 25 sep 2021 | CA94 D4AD 37       | 38 5584       | BF04 | F316  | 702A | 833A D | 942 C852 |         |
|         |                       |   |                           |              |             |                    |               |      |       |      |        |          |         |
|         |                       |   |                           |              |             |                    |               |      |       |      |        |          |         |
|         |                       |   |                           |              |             |                    |               |      |       |      |        |          |         |
|         |                       |   |                           |              |             |                    |               |      |       |      |        |          |         |
|         |                       |   |                           |              |             |                    |               |      |       |      |        |          |         |
|         |                       |   |                           |              |             |                    |               |      |       |      |        |          |         |

Indicar la ubicación de la llave pública, dar clic en el botón "**Abrir**". Para que la aplicación reconozca que se trata de un archivo que puede importar, la extensión del archivo tiene que ser ".asc".

| Favoritos   |                           | Escritorio | Q Buscar                        |
|-------------|---------------------------|------------|---------------------------------|
| 🙏 Aplicacio |                           |            |                                 |
| Precientes  | Nombre                    |            | <ul> <li>Fecha de mo</li> </ul> |
| Escritorio  |                           |            |                                 |
| 🕒 Documen   | 👔 alberto.barajas.pub.asc |            | hoy 10:32                       |
| Descargas   |                           |            |                                 |
| 😭 omar      |                           |            |                                 |
| Creative    |                           |            |                                 |
| iCloud      |                           |            |                                 |
| iCloud Dri  |                           |            |                                 |
|             |                           |            |                                 |
| Etiquetas   |                           |            |                                 |
|             |                           |            |                                 |
|             |                           |            |                                 |
|             |                           |            |                                 |
|             |                           |            | Cancelar Abrir                  |

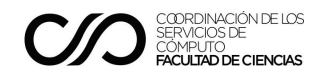

Para cifrar un archivo, dar clic derecho sobre el mismo y seleccionar del menú emergente las opciones **Servicios>OpenPGP>Encrypt File** 

| < > archi     | vos                                                                                                    |   | 88 ∷≣                                  |                                                    | <u> </u> |
|---------------|----------------------------------------------------------------------------------------------------|---|----------------------------------------|----------------------------------------------------|----------|
| Nombre        |                                                                                                    |   | ∧ Fecł                                 | na de modificación                                 | Т        |
| A archivo.pdf | Abrir<br>Abrir con<br>Transferir al basurero<br>Obtener información<br>Renombrar<br>Comprimir "archivo.pdf"<br>Duplicar | > | hoy                                    | 11:54                                              |          |
|               | Crear alias<br>Vista rápida<br>Copiar<br>Compartir                                                                      | > |                                        |                                                    |          |
|               | C C C C C C C C C C C C C C C C C C C                                                                                   | > |                                        |                                                    |          |
|               | Servicios                                                                                                    | > | OpenPGP: I<br>OpenPGP: I<br>OpenPGP: I | Decrypt File<br>Encrypt File<br>mport Key from Fil | le       |

Seleccionar la llave pública a usar para cifrar el archivo, recordar que sólo quien tenga la llave privada asociada a esta llave podrá descifrarlo. Dar clic en el botón "**Encrypt**"

| • •                                                                                               |                               |          |                          |                          |
|---------------------------------------------------------------------------------------------------|-------------------------------|----------|--------------------------|--------------------------|
| Select Recipients                                                                                 |                               |          |                          |                          |
| ✔ Name                                                                                            | ^ Email                       | Validity | Fingerprint              |                          |
| 🗹 Alberto Barajas Celis                                                                           | alberto.barajas@ciencias.unam |          | 5A26 1EB1 FA61 2358 6563 | E7D2 D1B2 066D 37DF 3802 |
| 🗌 busuario                                                                                        | bomartinez@ciencias.unam.mx   |          | 9FB5 EF4A 9237 F4E7 7D56 | 91F2 225F 8EDD F59C FA76 |
|                                                                                                   |                               |          |                          |                          |
|                                                                                                   |                               |          |                          |                          |
|                                                                                                   |                               |          |                          |                          |
|                                                                                                   |                               |          |                          |                          |
| Select all                                                                                        | Q Search                      |          |                          | 0 of 4 keys selected     |
| Your Key: busuario <bomartinez@ciencias.unam.mx> (225F8EDDF59CFA76)</bomartinez@ciencias.unam.mx> |                               |          |                          | Sign Add to Recipients   |
| Encrypt with password                                                                             |                               |          |                          |                          |
| Version: 2.2 Build: 1146                                                                          |                               |          |                          | Cancel Encrypt           |

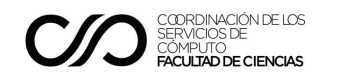

Una vez terminado el proceso de cifrado, se generará un nuevo archivo con la extensión GPG.

| Encryption finished<br>archivo.pdf.gpg | Show in Finder OK |                       |        |                |
|----------------------------------------|-------------------|-----------------------|--------|----------------|
| Nombre                                 | ^                 | Fecha de modificación | Tamaño | Clase          |
| 🋃 archivo.pdf                          |                   | hoy 11:54             | 146 KB | Documento PDF  |
| archivo.pdf.gpg                        |                   | hoy 12:02             | 126 KB | GnuPGpted File |
|                                        |                   |                       |        |                |
|                                        |                   |                       |        |                |
|                                        |                   |                       |        |                |

#### Descifrado de archivos

Descargar el archivo cifrado que se recibió en el correo electrónico. Este archivo fue cifrado con la llave pública que se envió previamente.

Para descifrar un archivo, dar clic derecho sobre el mismo y seleccionar del menú emergente las opciones **Servicios>OpenPGP>Decrypt File** 

| archivo.pdf.gpg | Abrir                                                                                                    |   |                               |
|-----------------|----------------------------------------------------------------------------------------------------|---|-------------------------------|
|                 | Abrir con                                                                                                    | > |                               |
|                 | Transferir al basurero                                                                                                    |   |                               |
|                 | Obtener información                                                                                                    |   |                               |
|                 | Renombrar                                                                                                    |   |                               |
|                 | Comprimir "archivo.pdf.gpg"                                                                                                    |   |                               |
|                 | Duplicar                                                                                                    |   |                               |
|                 | Crear alias                                                                                                    |   |                               |
|                 | Vista rápida                                                                                                    |   |                               |
|                 | Copiar                                                                                                    |   |                               |
|                 | Compartir                                                                                                    | > |                               |
|                 | $\bigcirc \bigcirc \bigcirc \bigcirc \bigcirc \bigcirc \bigcirc \bigcirc \bigcirc \bigcirc \bigcirc \bigcirc \bigcirc \bigcirc \bigcirc \bigcirc \bigcirc \bigcirc \bigcirc $ |   |                               |
|                 | Etiquetas                                                                                                    |   |                               |
|                 | Menú de acciones rápidas                                                                                                    | > |                               |
|                 | Servicios                                                                                                    | > | OpenPGP: Decrypt File         |
|                 |                                                                                                    |   | OpenPGP: Encrypt File         |
|                 |                                                                                                    |   | OpenPGP: Import Key from File |

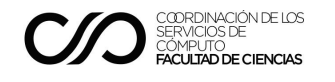

Solicitará la contraseña que resguarda las llaves, ingresar la contraseña correspondiente.

| <br>Pinentry Mac                                                                                                    |  |  |  |  |
|----------------------------------------------------------------------------------------------------|--|--|--|--|
| Introduzca frase contraseña para desbloquear la clave<br>secreta OpenPGP:<br>"Alberto Barajas Celis <a href="mailto:alberto.barajas@ciencias.unam.mx">alberto.barajas@ciencias.unam.mx</a> "<br>clave de 4096-bit RSA, ID AAD73C1E4DD587A0,<br>creada el 2021-09-25 (ID de clave primaria D1B2066D37DF3802). |  |  |  |  |
| Frase contraseña: Show typing 🗹 Save in Keychain                                                                                                    |  |  |  |  |
| Cancel OK                                                                                                    |  |  |  |  |

Una vez terminado el proceso de descifrado, se mostrará el contenido legible del archivo.

|      |              | Decryption fin<br>Decrypted 'arcl | nished<br>chivo.pdf.gpg'<br>Show in Finder |  |
|------|--------------|-----------------------------------|--------------------------------------------|--|
|      |              |                                   |                                            |  |
| •    | • •          |                                   | < > archivos                               |  |
| Favo | oritos       |                                   | Nombre                                     |  |
|      | AirDrop      |                                   | B prohive pdf                              |  |
| Å    | Aplicaciones | 5                                 | archivo.pdf                                |  |
| a    | Pacientes    |                                   |                                            |  |
|      | Recientes    |                                   |                                            |  |
|      | Escritorio   |                                   |                                            |  |
|      |              |                                   |                                            |  |

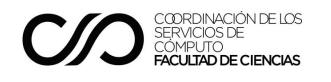

# Usando una terminal de comandos

#### **Requisitos previos**

Para instalar algunos programas desde la línea de comandos, es necesario descargar e instalar un gestor de paquetes como MacPorts (https://www.macports.org) o Homebrew (<u>https://brew.sh/</u>).

#### Generación de llaves GPG

Desde una terminal de Mac OS, instalar el paquete gnupg y gnupg2, con el gestor de paquetes que se cuente, como ejemplo se muestra la instalación con Homebrew. Para abrir la terminal, ingresar la palabra "Terminal" en el Spotlight Q del equipo Mac .

\$ brew install gnupg gnupg2

Generar tanto la llave pública como la privada.

```
$ gpg --full-generate-key
```

Antes de que se generen, configurar las siguientes opciones.

Por favor seleccione tipo de clave deseado:

```
(1) RSA and RSA
(2) DSA and Elgamal
(3) DSA (sign only)
(4) RSA (sign only)
(9) ECC (sign and encrypt) *default*
(10) ECC (sólo firmar)
(14) Existing key from card
Su elección: 1
```

Se recomienda el valor 1, aunque también se puede poner el 2.

las claves RSA pueden tener entre 1024 y 4096 bits de longitud. ¿De qué tamaño quiere la clave? (3072) **4096** 

Se recomienda el valor de 4096, por considerarlo más seguro.

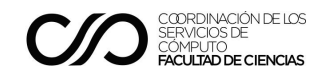

Se recomienda el valor de 0, lo cual significa que la llave nunca caduca, más adelante se creará automáticamente un archivo de revocación de llaves, en caso de que se requiera que ya no sean válidas por algún motivo.

```
La clave nunca caduca 
¿Es correcto? (s/n) s
```

Colocar la opción s, que significa sí.

A continuación, solicitará una serie de valores personales, llenar según corresponda.

```
Nombre y apellidos: Alberto Barajas Celis
Dirección de correo electrónico: alberto.barajas@ciencias.unam.mx
Comentario: Llave GPG para el cifrado de archivos
Ha seleccionado este ID de usuario:
"Alberto Barajas Celis (Llave GPG para el cifrado de archivos)
<alberto.barajas@ciencias.unam.mx>"
```

;Cambia (N)ombre, (C)omentario, (D)irección o (V)ale/(S)alir?  ${\bf V}$ 

Ahora, solicitará una contraseña para salvaguardar las llaves GPG.

```
Por favor introduzca frase contraseña para
proteger su nueva clave
Frase contraseña:
<OK> <Cancelar>
```

Y volverá a solicitar la misma contraseña.

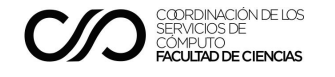

#### Ya con los datos de configuración, el sistema procederá a crear la llave.

```
Es necesario generar muchos bytes aleatorios. Es una buena idea realizar
alguna otra tarea (trabajar en otra ventana/consola, mover el ratón, usar
la red y los discos) durante la generación de números primos. Esto da al
generador de números aleatorios mayor oportunidad de recoger suficiente
entropía.
gpg: clave 176E8FD123453EAB marcada como de confianza absoluta
gpg: creado el directorio '/Users/carlos/.gnupg/openpgp-revocs.d'
gpg: certificado de revocación guardado como
'/Users/carlos/.gnupg/openpgp-revocs.d/13214EABFECBA2124A1341CA176E8FD1
23453EAB.rev'
claves pública y secreta creadas y firmadas.
pub
      rsa4096 2021-09-24 [SC]
      13214EABFECBA2124A1341CAB0E8CE22B43C3CEFA
uid
                         Alberto Barajas Celis (Llave GPG para el
cifrado de archivos) <alberto.barajas@ciencias.unam.mx>
```

# Envío de llave pública

sub rsa4096 2021-09-24 [E]

Exportar la llave pública creada previamente a un archivo de texto, para así poder enviarla por correo electrónico o para subirla a un repositorio de llaves públicas. El correo electrónico será el mismo que se usó al generar las llaves.

```
$ gpg --export --armor alberto.barajas@ciencias.unam.mx >
alberto.barajas.pub.gpg
```

Enviar la llave pública o el enlace al repositorio de llaves públicas, al correo **computo@ciencias.unam.mx**.

#### Cifrado de archivos

Obtener la llave pública legítima del ente que tendrá autorización para acceder al archivo, es decir, la persona que podrá descifrar el archivo.

Importar dicha llave pública al llavero (o keyring), con el comando.

\$ gpg --import sotero.prieto.pub.gpg

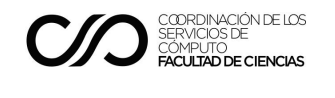

Cifrar el archivo, con el siguiente comando, recordar que sólo quien tenga la llave privada asociada podrá descifrarlo.

```
$ gpg --encrypt --armor --recipient sotero.prieto@ciencias.unam.mx
archivo.pdf
```

#### Descifrado de archivos

Descargar el archivo cifrado que se recibió en el correo electrónico. Este archivo fue cifrado con la llave pública que se envió previamente. Ejecutar el siguiente comando para descifrarlo.

```
$ gpg --output archivo.pdf --decrypt archivo.pdf.asc
```

Ingresar la contraseña que resguarda las llaves.

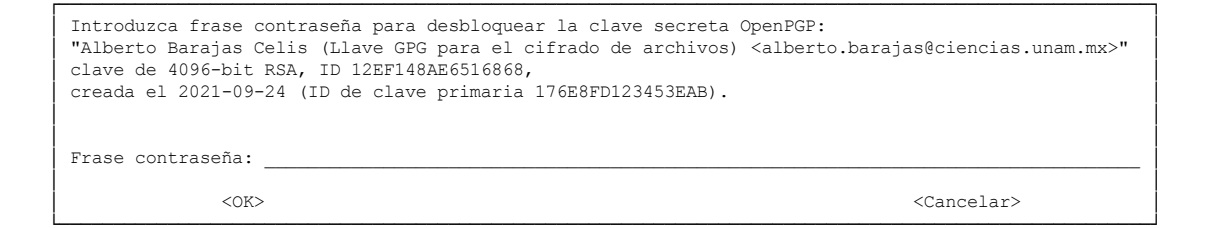

Así, el archivo ha sido descifrado y es legible.

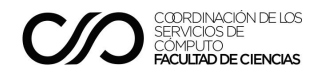

# Sistemas basados en Linux

### Generación de llaves GPG

Instalar el paquete rng-tool, con el cual se genera la entropía necesaria utilizada en la generación de las llaves GPG.

```
$ sudo apt-get install rng-tools
```

Generar entropía y enviarla al dispositivo generador de números pseudoaleatorios /dev/urandom, gpg usará esta fuente para la generación de las llaves GPG.

\$ sudo rngd -r /dev/urandom

Generar tanto la llave pública como la privada.

\$ gpg --full-generate-key

Antes de que se generen, configurar las siguientes opciones.

```
Por favor seleccione tipo de clave deseado:
   (1) RSA y RSA (por defecto)
   (2) DSA y ElGamal
   (3) DSA (sólo firmar)
   (4) RSA (sólo firmar)
Su elección: 1
```

Se recomienda el valor 1, aunque también se puede poner el 2.

las claves RSA pueden tener entre 1024 y 4096 bits de longitud. ¿De qué tamaño quiere la clave? (3072) **4096** 

Se recomienda el valor de 4096, por considerarlo más seguro.

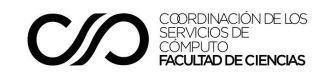

Se recomienda el valor de 0, lo cual significa que la llave nunca caduca, más adelante se creará automáticamente un archivo de revocación de llaves, en caso de que se requiera que ya no sean válidas por algún motivo.

```
La clave nunca caduca
¿Es correcto? (s/n) s
```

Colocar la opción s, que significa sí.

A continuación, solicitará una serie de valores personales, llenar según corresponda.

```
Nombre y apellidos: Alberto Barajas Celis
Dirección de correo electrónico: alberto.barajas@ciencias.unam.mx
Comentario: Llave GPG para el cifrado de archivos
Ha seleccionado este ID de usuario:
"Alberto Barajas Celis (Llave GPG para el cifrado de archivos)
<alberto.barajas@ciencias.unam.mx>"
```

;Cambia (N)ombre, (C)omentario, (D)irección o (V)ale/(S)alir?  ${\bf V}$ 

Ahora, solicitará una contraseña para salvaguardar las llaves GPG.

| Por favor introduzca frase contraseña para<br>proteger su nueva clave |   |
|-----------------------------------------------------------------------|---|
| rase contraseña:                                                      | _ |
| <ok> <cancelar></cancelar></ok>                                       |   |

Y volverá a solicitar la misma contraseña.

| Por favor vuelva a introducir frase contrase | ña                    |
|----------------------------------------------|-----------------------|
| Frase contraseña:                            |                       |
| <ok></ok>                                    | <cancelar></cancelar> |

Ya con los datos de configuración, el sistema procederá a crear la llave. Como previamente se generó entropía, el proceso será más rápido.

Es necesario generar muchos bytes aleatorios. Es una buena idea realizar alguna otra tarea (trabajar en otra ventana/consola, mover el ratón, usar la red y los discos) durante la generación de números primos. Esto da al generador de números aleatorios mayor oportunidad de recoger suficiente

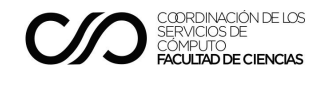

entropía. gpg: clave 186D8FD879323EAE marcada como de confianza absoluta gpg: creado el directorio '/home/alberto/.gnupg/openpgp-revocs.d' gpg: certificado de revocación guardado como '/home/alberto/.gnupg/openpgp-revocs.d/863FE089D72798857F4C843C186D8FD8 79323EAE.rev' claves pública y secreta creadas y firmadas. pub rsa4096 2020-05-29 [SC] 863FE089D72798857F4C843C186D8FD879323EAE uid Alberto Barajas Celis (Llave GPG para el cifrado de archivos) <alberto.barajas@ciencias.unam.mx> sub rsa4096 2020-05-29 [E]

Detener el proceso de la generación de entropía:

\$ sudo killall rngd

De esta forma se han generado las llaves pública y privada, además de otros archivos necesarios, que se usarán para el cifrado y descifrado de archivos.

### Envío de llave pública

Exportar la llave pública creada previamente a un archivo de texto, para así poder enviarla por correo electrónico o para subirla a un repositorio de llaves públicas. El correo electrónico será el mismo que se usó al generar las llaves.

```
$ gpg --export --armor alberto.barajas@ciencias.unam.mx >
alberto.barajas.pub.gpg
```

Enviar la llave pública o el enlace al repositorio de llaves públicas, al correo computo@ciencias.unam.mx.

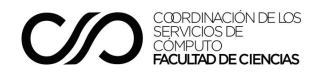

# Cifrado de archivos

Obtener la llave pública legítima del ente que tendrá autorización para acceder al archivo, es decir, la persona que podrá descifrar el archivo.

Importar dicha llave pública al llavero (o keyring), con el comando.

```
$ gpg --import sotero.prieto.pub.gpg
```

Cifrar el archivo, con el siguiente comando, recordar que sólo quien tenga la llave privada asociada podrá descifrarlo.

```
$ gpg --encrypt --armor --recipient sotero.prieto@ciencias.unam.mx
archivo.pdf
```

## Descifrado de archivos

Descargar el archivo cifrado que se recibió en el correo electrónico. Este archivo fue cifrado con la llave pública que se envió previamente. Ejecutar el siguiente comando para descifrarlo.

\$ gpg --output archivo.pdf --decrypt archivo.pdf.asc

Ingresar la contraseña que resguarda las llaves.

Así, el archivo ha sido descifrado y es legible.

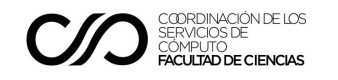

# Hoja de control documental

| Título               | MAN01 - Cifrado y descifrado de archivos con GPG                                                                                                    |
|----------------------|----------------------------------------------------------------------------------------------------|
| Resumen              | Manual que indica cómo generar llaves GPG, para el cifrado y descifrado<br>de archivos, con el fin de preservar su confidencialidad durante su<br>transmisión en medios inseguros. |
| Autor(es)            | Omar Martínez Olivares (omartinez@ciencias.unam.mx),<br>Paulo Contreras Flores (paulo.contreras.flores@ciencias.unam.mx),<br>Yeudiel Hernández Torres (yeudiel@ciencias.unam.mx)   |
| Revisor(es)          |                                                                                                    |
| Organización         | Universidad Nacional Autónoma de México, Facultad de Ciencias                                                                                                    |
| Área solicitante     | Coordinación de los servicios de Cómputo, Facultad de Ciencias                                                                                                    |
| Categoría            | Documentación técnica                                                                                                    |
| Clasificación        | Documento público                                                                                                    |
| Versión              | 1.2                                                                                                    |
| Última actualización | 24 de septiembre de 2021                                                                                                    |
| Edición              | 1a                                                                                                    |

#### **Control de Versiones**

| Autor(es)                                                                    | Fecha de Actualización   | Revisor | Aprobación | Notas | Versión |
|------------------------------------------------------------------------------|--------------------------|---------|------------|-------|---------|
| Paulo Contreras Flores<br>Yeudiel Hernández Torres                           | 29 de mayo de 2020       |         |            |       | 1.0     |
| Paulo Contreras Flores<br>Yeudiel Hernández Torres                           | 31 de agosto de 2021     |         |            |       | 1.1     |
| Omar Martínez Olivares<br>Paulo Contreras Flores<br>Yeudiel Hernández Torres | 24 de septiembre de 2021 |         |            |       | 1.2     |

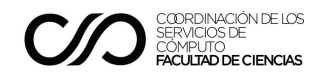